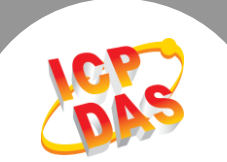

## Q. 何谓 tGW-700 Silent Time 功能?

A: 当 Slave 设备的数据处理能力比较差时,在短时间内的大量通讯可能造成 Slave 设备消化不良,无法处理而停摆或出错。

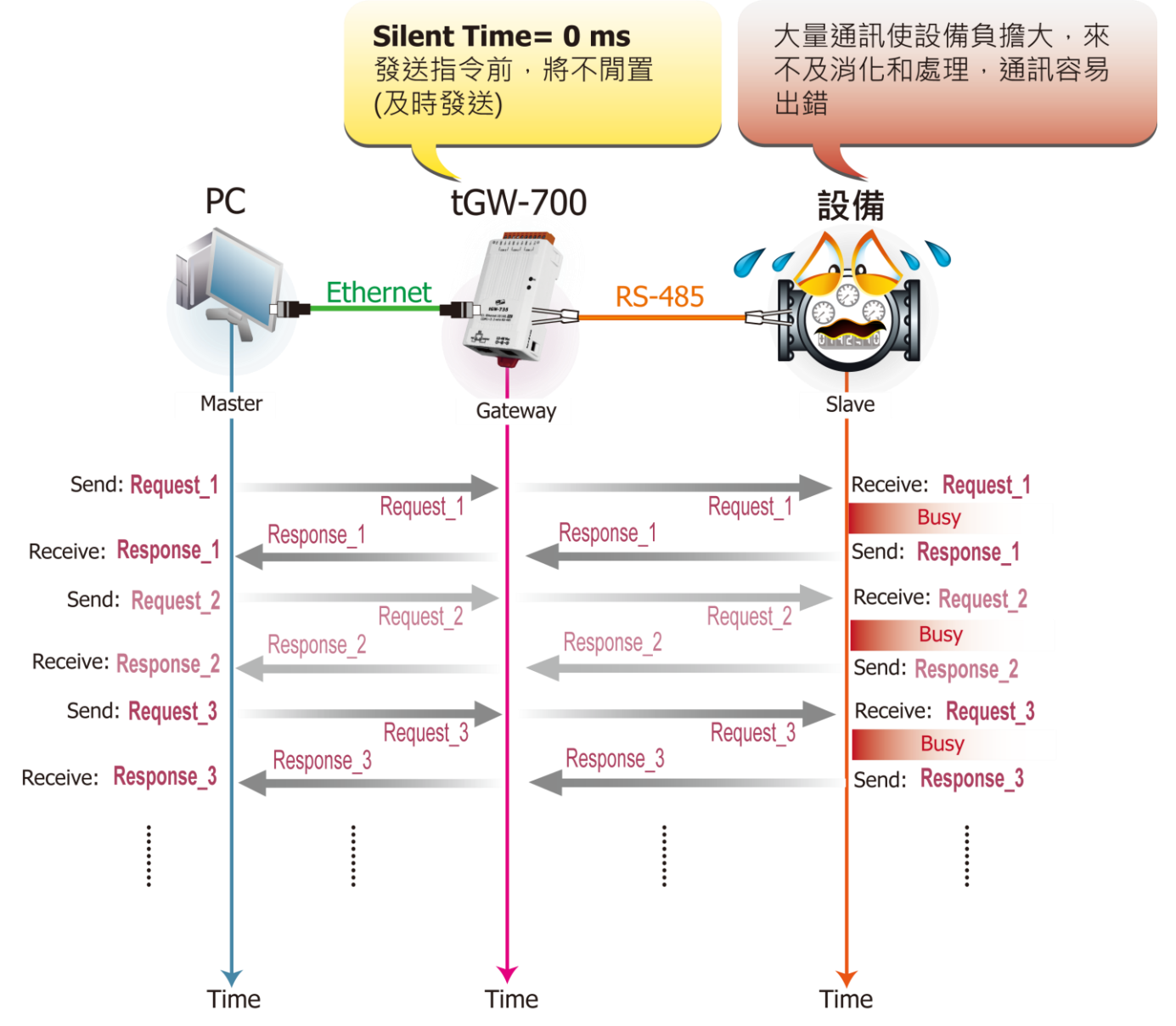

此时使用 tGW-700 模块的 Silent Time 功能 (静音时间) -- 当 tGW-700 接收到 Master 传来的 Request 指令时,将会先强制 RS-485 Bus 在每次发送指令至 Slave 设备前,先闲置等待一小段 指定的时间,因此可避免 Serial Bus 总是处于忙碌的状态,也让 Slave 设备有较充足的时间来消 化处理通讯数据,使通讯变得稳定且准确。

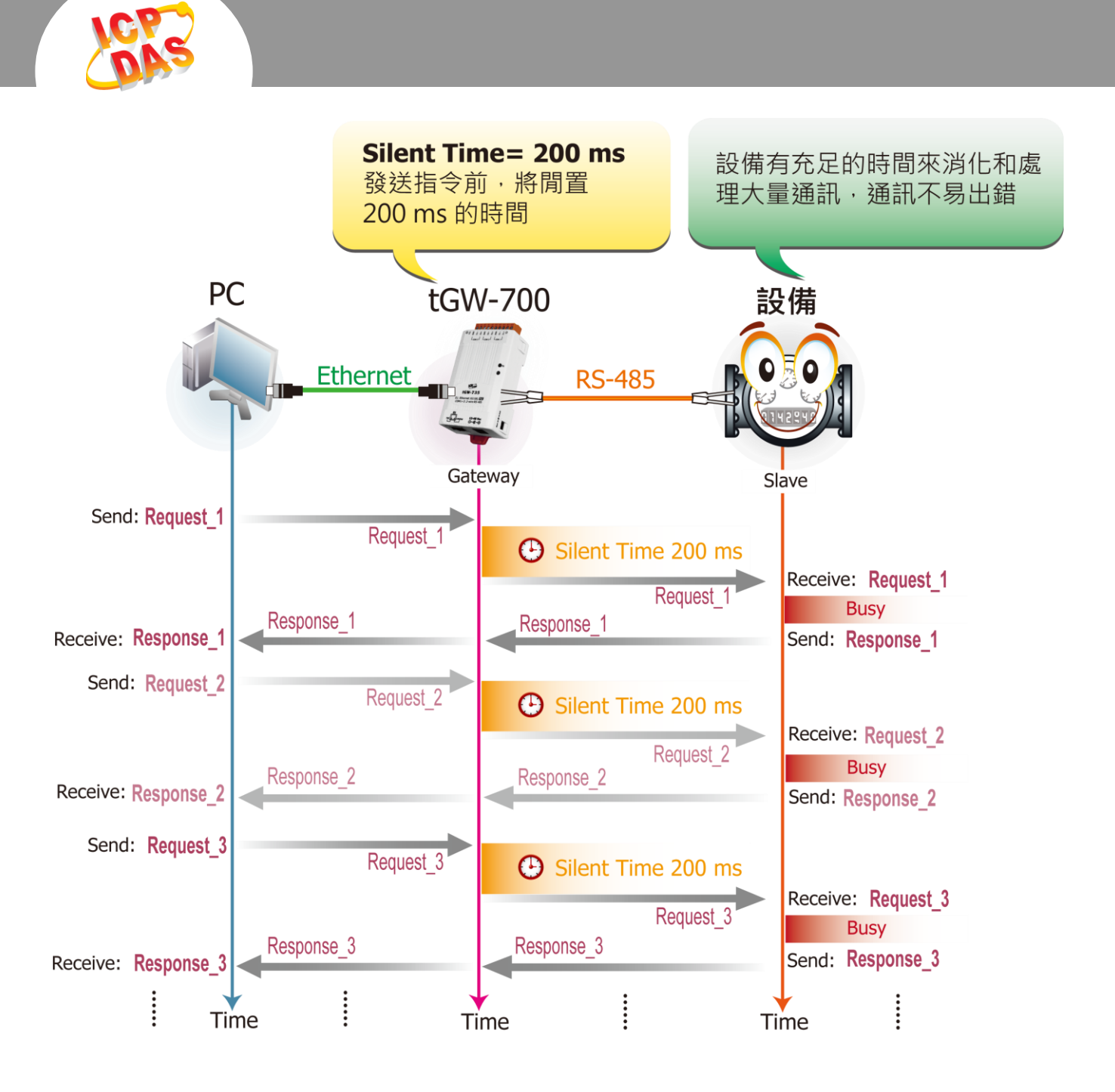

## 请参考至下列步骤来启用 tGW-700 的 Silent Time 功能:

步骤 1: 请先确认您的 tGW-700 模块功能及 网络联机是正常运作的,详细启动 tGW-700 模块及网络配置设定,请参考至 tGW-700 快 速入门指南。

下載快速入門指南

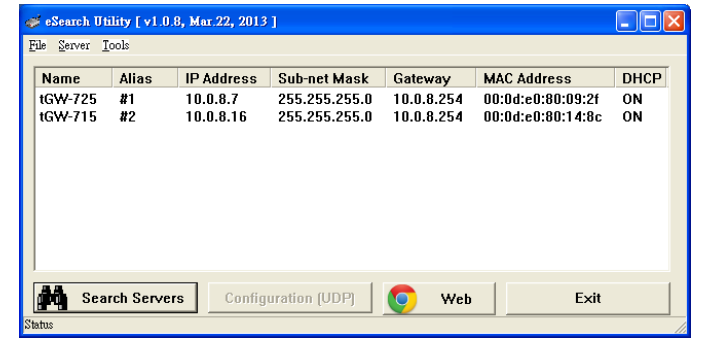

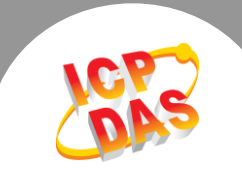

步骤 2: 执行 eSearch Utility, 搜寻 tGW-700 模块, 然后单击模块名称。

步骤 3: 单击 "Web" 按钮来进入 tGW-700 网页服务器 (使用原厂默认密码 "admin" 来登入),或在浏览器的网址列中输入 tGW-700 的 IP 地址。

**步骤 4:**单击 "Port1" 标签来进入 Port1 Settings 设定页面。

**步骤 5:** 在 Silent Time (ms) 设定字段中输入所需的 Silent Time 时间 (如: 200 ms), 然后单击 "Submit" 按钮来完成设定。

## Settings:

| Port Settings                                   |                      | Current          | Updated                                   |
|-------------------------------------------------|----------------------|------------------|-------------------------------------------|
| Baud Rate (bps)                                 |                      | 9600             | 9600 • bits/S                             |
| Data Size (bits)                                |                      | 8                | 8 • bits/character                        |
| Parity                                          |                      | None             | None 🔻                                    |
|                                                 | Ston Bits (hits)     | 1                | 1 •                                       |
|                                                 | Silent Time (ms) 0   | 200 (0, 10, 20 6 | 65530, Default: 0)                        |
|                                                 | Silent Time (ms)     | 0                | 0 (0, 10, 20 65530, Default: 0)           |
|                                                 | Read Cache (ms)      | 980              | 980 (10, 20 65530, Disable: 0)            |
| Local TCP Port                                  |                      | 502              | 502 (Default: 502)                        |
| TCP Timeout (seconds)                           |                      | 180              | 180 (1 ~ 65535, Default: 180, Disable: 0) |
|                                                 | Modbus Protocol      | Modbus RTU       | Modbus RTU 🔻                              |
| Pair-Connection Settings<br>(Master/Slave Mode) |                      | Current          | Updated                                   |
|                                                 | Server Mode          | Client           | Client • (Server=Slave, Client=Master)    |
|                                                 | Modbus Protocol      | ТСР              | TCP •                                     |
| Remote Server IP                                |                      | 10.0.8.49        | 10 . 0 . 8 . 49                           |
|                                                 | Remote TCP Port      | 502              | 502                                       |
|                                                 | RTU Slave ID (1~247) | 7                | 7 (0: Bypass, No check)                   |
|                                                 | TCP Slave ID (1~247) | 1                | 1 (0: Same as RTU)                        |
|                                                 |                      | Ľ                | Submit                                    |